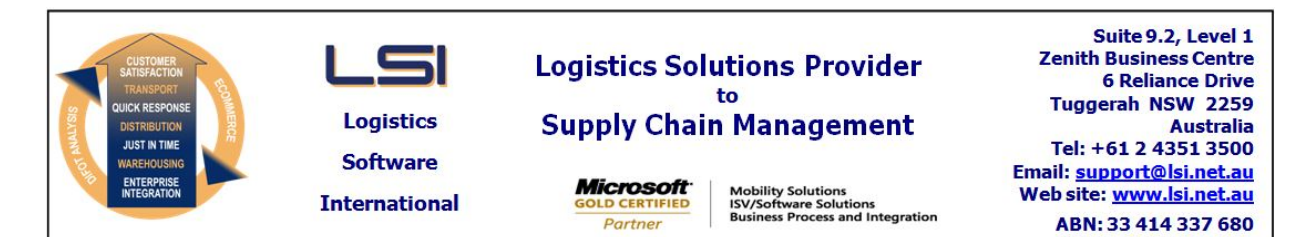

# iSupply software application - release advice - version 7.31.1.1

# Prerequisites - iSupply

Prerequisites - iSupplyRF

Microsoft .NET Compact Framework 3.5

iSupply version 7.30.1.1 Mic Microsoft .NET Framework 4.0 Microsoft Report Viewer 2010 SP1 SAP Crystal Reports Runtime Engine for .NET Framework 4

# iSupply release and version details

iSupply version: Release status: Applications released:

7.31.1.1 General release iSupply, iSupplyWeb, iSupplyRF

This release must be installed to the test environment and user acceptance tested before installation to the live environment

# iSupply version 7.31.1.1 MSI path and name: SQL update scripts:

released 17/03/2009 (015561) http://www.lsi.net.au/files/versions/iSupply-7-31-1-1.zip DB7-31-1-1.sql

# **Release inclusions and notes**

| Job-no                    | Code | Details/remarks                                                                                                    |  |
|---------------------------|------|----------------------------------------------------------------------------------------------------|--|
| 012257                    | LS   | Order entry/enquiry – delete mode – check for RF pick task in progress before deleting                                                            |  |
| 012764                    | LS   | RF pick/pack – streamline access to "Mark as empty bin" function key                                                                              |  |
| 012924                    | LS   | Consignment details entry – rectify freight cost calculation when "Disallow zero freight cost" option is set together with "Consolidation" option |  |
| 013218                    | LS   | RF pick/pack – rectify incorrect deletion of in progress RF pick/pack task                                                                        |  |
| 014048                    | LS   | Freight charging report – rectify incorrect page breaks                                                                                           |  |
| 014108                    | GM   | Consignment details export - Mainfreight - rectify incorrect consignment date                                                                     |  |
| 014395                    | GM   | Create AASN – rectify incorrect date in the AASN file                                                                                             |  |
| 014433                    | LS   | Order entry/enquiry – print orders option – rectify incorrect printing of first enquired order irrespective of current enquired order             |  |
| 014976                    | LS   | Order entry/enquiry – delete mode – include database constraints to prevent order product orphans                                                 |  |
| 014979                    | LS   | Consignment details entry – rectify incorrect freight label number allocation from DEFAULT transporter service                                    |  |
| 015166                    | LS   | UN Hazchem code and class – rectify incorrect terminology                                                                                         |  |
| 015333                    | LS   | Sender details maintenance – rectify last SSCC number update error                                                                                |  |
| 015429                    | HW   | Import orders from SAP – rectify incorrect conversion of host system AASN number                                                                  |  |
| 015429                    | HW   | Import orders from SAP – rectify incorrect edit that allows the import of duplicate<br>product lines                                              |  |
| 015488                    | HW   | Create AASN - warehouse code on AASN export file                                                                                                  |  |
| 015497                    | GT   | Scan & pack orders - SSCC label – Harris Scarfe                                                                                                   |  |
| 015511                    | YM   | Consignment details entry – case scanning – rectify slow running query                                                                            |  |
| 015512                    | LS   | Report request forms – startup default options                                                                                                    |  |
| 015516                    | LS   | Import orders – retailer EDI order cancellations                                                                                                  |  |
| 015531                    | LS   | Company products import – rectify incorrect pack unit validation                                                                                  |  |
| 015537                    | HW   | Freight label – Toll Ipec – rectify incorrect barcode                                                                                             |  |
| 015565                    | LS   | Export consignment details to transporter - convert Courier Australia and TNT                                                                     |  |
| 015594                    | LS   | Origin/destination charging zones, Distances, Track and trace events maintenance – improve data field prompts                                     |  |
| New maintainable settings |      |                                                                                                    |  |
| Setting                   |      | Details                                                                                                    |  |

| None                              | None        |  |  |
|-----------------------------------|-------------|--|--|
| Import/export file format changes |             |  |  |
| Transaction                       | Data fields |  |  |
| None                              | None        |  |  |
| Notes<br>None                     |             |  |  |

# iSupply install steps for this release when upgrading from iSupply version 7.30.1.1

#### **Preparation**

- 1. Ensure all users are logged out of iSupply and cannot log in.
- 2. Stop the eCS service on the server that runs it.
- 3. Stop any external processes that may access the iSupply database.
- 4. Make a backup copy of the iSupply SQL database.

#### Application server (x86)

- 1. Uninstall the currently installed iSupply Windows version via Control Panel.
- 2. Uninstall the currently installed iSupply eCS Service version via Control Panel.
- 3. Install iSupply Windows 7-31-1-1.msi by running "setup.exe".
- 4. Ensure that the configuration file "C:\Program Files\LSI\iSupply Windows\iSupplyWindows.exe.config" has been updated with the server and database names.
- 5. Install iSupply eCS Service 7-31-1-1.msi by running "setup.exe".
- 6. Ensure that the configuration file "C:\Program Files\LSI\iSupply eCS Service
- \iSupplyeCSService.exe.config" has been updated with the server and database names.

# Application server (x64)

- 1. Uninstall the currently installed iSupply Windows version via Control Panel.
- 2. Uninstall the currently installed iSupply eCS Service version via Control Panel.
- 3. Install iSupply Windows 7-31-1-1 x64.msi by running "setup.exe".

4. Ensure that the configuration file "C:\Program Files\LSI\iSupply Windows\iSupplyWindows.exe.config" has been updated with the server and database names.

- 5. Install iSupply eCS Service 7-31-1-1 x64.msi by running "setup.exe".
- 6. Ensure that the configuration file "C:\Program Files\LSI\iSupply eCS Service
- $\label{eq:service} \ensuremath{\mathsf{viSupplyeCSService.exe.config}}\xspace \ensuremath{\mathsf{has}}\xspace \ensuremath{\mathsf{been}}\xspace \ensuremath{\mathsf{viSupplyeCSService.exe.config}}\xspace \ensuremath{\mathsf{has}}\xspace \ensuremath{\mathsf{been}}\xspace \ensuremath{\mathsf{has}}\xspace \ensuremath{\mathsf{been}}\xspace \ensuremath{\mathsf{has}}\xspace \ensuremath{\mathsf{beensuremath{\mathsf{viSupplyeCSService.exe.config}}\xspace \ensuremath{\mathsf{has}}\xspace \ensuremath{\mathsf{beensuremath{\mathsf{has}}}\xspace \ensuremath{\mathsf{has}}\xspace \ensuremath{\mathsf{has}}\xspace \ensuremath{\mathsf{beensuremath{\mathsf{has}}}\xspace \ensuremath{\mathsf{has}}\xspace \ensuremath{\mathsf{has}}\xspace \ensure$
- 7. NGEN iSupply Windows
- 7.1. Place the files "ngen.exe" and "NGENiSupplyWindows.bat" into iSupply's installation directory (Default: "C:\Program Files\LSI\iSupply Windows\Client\").
  7.2. Run the NGENiSupplyWindows.bat from command prompt as an Administrator
- 8. NGEN iSupply eCS Service
- 8.1. Place the files "ngen.exe" and "NGENiSupplyeCSService.bat" into iSupply's installation directory (Default: "C:\Program Files\LSI\iSupply eCS Service\Client\").
- 8.2. Run the "NGENiSupplyeCSService.bat" from command prompt as an Administrator

# Web server (x86)

- 1. Uninstall the currently installed iSupply Web Services version via Control Panel.
- 2. Uninstall the currently installed iSupply Web version via Control Panel.
- 3. Install iSupply Web Services 7-31-1-1.msi by running "setup.exe".
- 4. Ensure that the configuration file "C:\inetpub\wwwroot\iSupplyWebServices\Web.config" has been updated with the server and database names.
- 5. Install iSupply Web 7-31-1-1.msi by running "setup.exe".
- 6. Ensure that the configuration file "C:\inetpub\wwwroot\iSupplyWeb\Web.config" has been updated with the URL of the iSupplyWebServices.

# Web server (x64)

- 1. Uninstall the currently installed iSupply Web Services version via Control Panel.
- 2. Uninstall the currently installed iSupply Web version via Control Panel.
- 3. Install iSupply Web Services 7-31-1-1 x64.msi by running "setup.exe".
- 4. Ensure that the configuration file "C:\inetpub\wwwroot\iSupplyWebServices\Web.config" has been updated with the server and database names.
- 5. Install iSupply Web 7-31-1-1 x64.msi by running "setup.exe".
- 6. Ensure that the configuration file "C:\inetpub\wwwroot\iSupplyWeb\Web.config" has been updated with the URL of the iSupplyWebServices.

# Database server

1. Run the following database update script(s) (using SQL Server Management Studio) to update the iSupply database: DB7-31-1-1.sql.

# **Finalisation**

- 1. Test run iSupply.
- 2. Start the eCS service on the server that runs it.
- 3. Start any external processes that may access the iSupply database.
- 4. Allow users to login to iSupply.